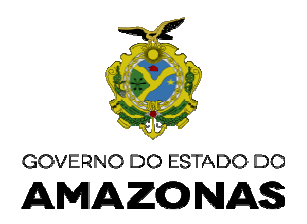

## ORIENTAÇÃO TÉCNICA Nº 04/2019-GINS

Manaus, 18 de janeiro de 2019

1 –PREENCHIMENTO DA TELA DO DETACONTRATO DO SISTEMA AFI COM OS DADOS DOS CONTRATOS DE MANUTENÇÃO E DE INVESTIMENTO COM VIGÊNCIA ATÉ 2019 – O órgão deverá providenciar o registro dos contratos e aditivos de manutenção e de investimento no sistema AFI, da seguinte maneira:

| ETACONTRATO - Detalhame         | nto de Contratos por Fonte             |                                |
|---------------------------------|----------------------------------------|--------------------------------|
| iestora                         |                                        |                                |
| UNIDADE GESTORA: Se             | lecionar a sua Unidade Gestora.        |                                |
| Processo                        |                                        |                                |
| <b>PROCESSO</b> : Digitar o núm | nero do processo administrativo no mes | mo formato da Nota de Empenho. |
| Número / Ano do<br>Termo        |                                        | Aditivo                        |
| NÚMERO: Digitar o núme          | ro do contrato, se houver)             |                                |
| ANO: Selecionar o ano que       | foi celebrado (assinado) o contrato.   |                                |
| ADITIVO: Selecionar o núi       | mero do aditivo, se for o caso.        |                                |
| Tipo Termo                      | <b>•</b>                               |                                |

TIPO DO TERMO: Selecionar os tipos de Termos cadastrados.

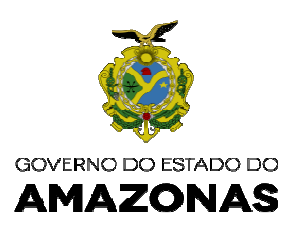

## **Objeto Aditivo**

**OBJETO ADITIVO:** Selecionar o objeto do aditivo

**Obs:** Quando for selecionado o campo do número do aditivo este campo do objeto aditivo será aberto para preencher selecionado o objeto correspondente.

-

| I      |  |
|--------|--|
| Credor |  |
|        |  |

CREDOR: Digitar o CNPJ ou CPF e clicar na lupa ao lado para procurar.

| Natureza |          |
|----------|----------|
| de       | <b>_</b> |
| Despesa  |          |

NATUREZA DE DESPESA: Selecionar a natureza de despesa que será empenhado a despesa.

| Progr    |  |
|----------|--|
| ama de   |  |
| Trabalho |  |

PROGRAMA DE TRABALHO: Selecionar o programa de trabalho que será empenhado a despesa

| Tipo Licitação | - |
|----------------|---|
|----------------|---|

**TIPO DE LICITAÇÃO**: Selecionar os Tipos de Licitação, Dispensa ou Inexigibilidade que corresponda com a homologação publicada no Diário Oficial do Estado.

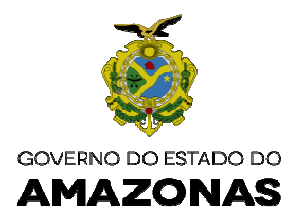

## Referência

Ŧ

**REFERÊNCIA:** Selecionar a referência do Tipo de Licitação, Dispensa ou Inexigibilidade que corresponda com a homologação publicada no Diário Oficial do Estado.

| Data da    | Número / Ano |  |
|------------|--------------|--|
| Publicação | Licitacao    |  |

**DATA DA PUBLICAÇÃO**: Digitar a data da homologação da Licitação, Dispensa ou Inexigibilidade publicada no Diário Oficial do Estado.

**NÚMERO:** Digitar o número da Licitação, Dispensa(se for Portaria) ou Inexigibilidade (se for Portaria) publicada no Diário Oficial do Estado.

Obs: Caso não seja publicado o ato Portaria para Dispensa ou Inexigibilidade e somente Despacho, digitar 0000.

ANO DA LICITAÇÃO: Selecionar o ano que foi realizada a Licitação, Dispensa ou Inexigibilidade

| Valor Global | Vigência Inicial: | Vigência Final: |
|--------------|-------------------|-----------------|
| do Contrato  |                   | -               |

**VALOR GLOBAL DO CONTRATO**: Digitar o valor global do contrato constante na da homologação da Licitação, Dispensa ou Inexigibilidade publicada no Diário Oficial do Estado, **ou VALOR GLOBAL DO ADITI VO** constante na minuta do Termo aditivo ou projeto básico.

**VIGÊNCIA INICIAL :** Digitar a data prevista para iniciar o Contrato.

**Obs:** Considerar a data inicial, sempre após a publicação da homologação da Licitação, Dispensa ou Inexigibilidade publicada no Diário Oficial do Estado.

VIGÊNCIA FINAL: Digitar a data para finalizar o Contrato.

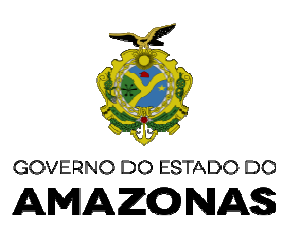

|        | -        |
|--------|----------|
| Objeto |          |
|        | <i>b</i> |

**OBJETO**: Digitar de igual teor a cláusula do objeto do Contrato " Contratação de Prestação de serviços ou .....)

DETALHAMENTO DO CRONOGRAMA POR FONTE

| Se desejar e | ntre com | o valor me | ensal. Font   | e-Categoria: |     | 🗾 Va | lor |
|--------------|----------|------------|---------------|--------------|-----|------|-----|
| Mensal:      | Aplica   | r nos mese | es a partir o | de           |     |      |     |
| Fonte        | Cat.     | JAN        | FEV           | MAR          | ABR | MAI  | JUN |

**DETALHAMENTO DO CRONOGRAMA POR FONTE :** Clicar no sinal de + ao lado para abrir os campos da FONTE e CATEGORIA para selecionar e preencher os meses correspondentes ao período de vigência do contrato.

Qualquer dúvida enviar e-mail à gins@sefaz.am.gov.br para análise e correção do problema.

**Nícias Goreth Bastos Varjão** Gerente de Inspetoria Setorial

Av. André Araújo, 150 - Aleixo Fone: (92) 2121-1600 Manaus-AM - CEP: 69060-000

SECRETARIA DE ESTADO DA FAZENDA